## Step-by-step plan two-factor authentication

- 1. Log in to the KLIK website (<u>www.hetklikt.nu</u>) with your e-mail address and password.
- 2. Go to 'My account'. This tab can be found in the top right corner of the website.
- 3. Choose 'Manage two-factor authentication'
- 4. Click on 'Manage two-factor authentication methods'
- 5. Choose the method for setting up two-factor authentication.

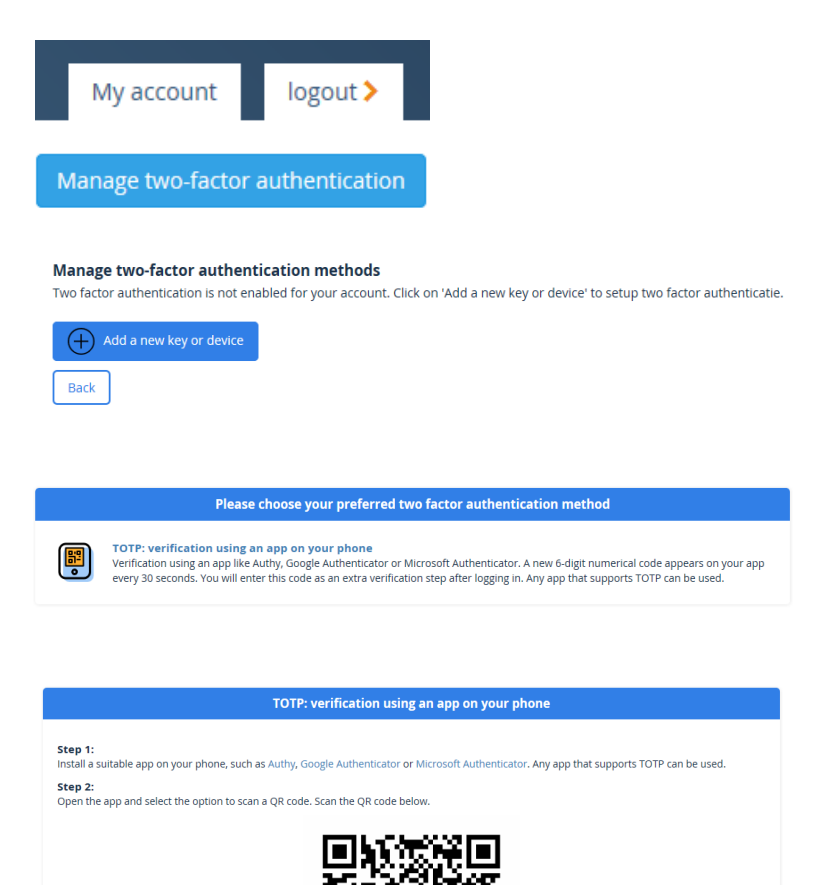

- 6. Follow the steps:
  - a. Install a suitable app on your phone (Authy, Google Authenticator, Microsoft Authenticator).
  - b. Open the app and scan the  $\ensuremath{\mathsf{QR}}$  code.
  - c. Enter the 6-digit code that is displayed.

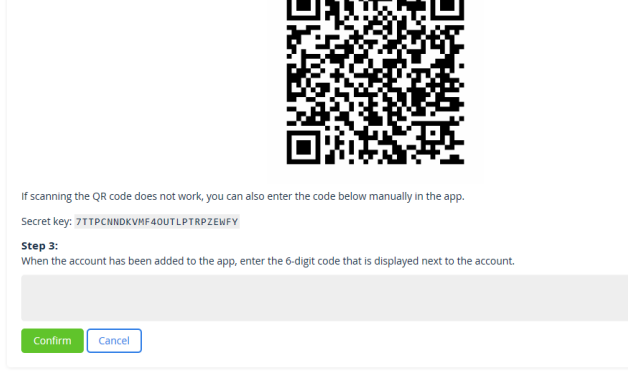

Manage two-factor authentication methods

7. Two-factor authentication has been activated.

| мате апо туре           | Created at            | Last used at          | Opuons              |
|-------------------------|-----------------------|-----------------------|---------------------|
| totp                    | Tue 12 Nov 2019 11:34 | Tue 10 Dec 2019 11:25 | $\oslash$ $\otimes$ |
| Add a new key or device |                       |                       |                     |

8. The next time you log in to the KLIK website, you first log in with your e-mail address and password.

| E-mail:                              |  |  |  |
|--------------------------------------|--|--|--|
| E-mail                               |  |  |  |
| Password:                            |  |  |  |
| Password                             |  |  |  |
|                                      |  |  |  |
| Login                                |  |  |  |
| Enter your 6-digit verification code |  |  |  |
|                                      |  |  |  |
|                                      |  |  |  |
| Log in                               |  |  |  |

 You will then be asked to enter the 6-dgit verification code that you can find in the app.